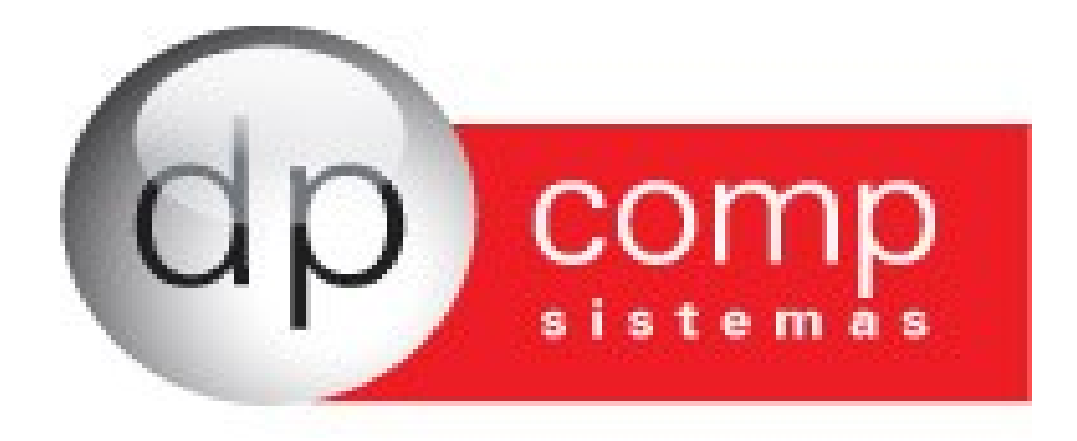

# TREINAMENTO RAIS

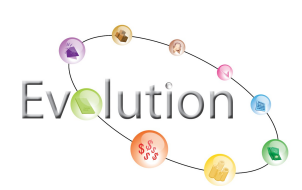

## O QUE É A RAIS?

Todo estabelecimento deve fornecer ao Ministério do Trabalho e Emprego (MTE), por meio da Relação Anual de Informações Sociais RAIS, as informações referentes a cada um de seus empregados, de acordo com o decreto nº 76.900, de 23 de dezembro de 1975.

#### QUEM DEVE DECLARAR?

- Inscritos no CNPJ com ou sem empregados o estabelecimento que não possuem empregados ou manteve suas atividades paralisadas durante o ano-base está obrigado a entregar a RAIS Negativa;
- Todos os empregadores, conforme definidos na CLT;
- Todas as pessoas jurídicas de direito privado, inclusive as empresas públicas domiciliadas no País, com registro, ou não, nas Juntas Comerciais, no Ministério da Fazenda, nas Secretarias de Finanças ou de Fazenda dos governos estaduais e nos cartórios de registro de pessoa jurídica;
- Empresas individuais, inclusive as que não possuem empregados;
- Cartórios extrajudiciais e consórcios de empresas;
- Empregadores urbanos pessoas físicas (autônomos e profissionais liberais) que mantiveram empregados no ano-base;
- Órgãos da administração direta e indireta dos governos federal, estadual ou municipal, inclusive as fundações supervisionadas e entidades criadas por lei, com atribuições de fiscalização do exercício das profissões liberais;
- Condomínios e sociedades civis;
- Empregadores rurais pessoas físicas que mantiveram empregados no ano-base; e
- Filiais, agências, sucursais, representações ou quaisquer outras formas de entidades vinculadas à
  pessoa jurídica domiciliada no exterior.

#### QUEM DEVE SER RELACIONADO?

- Empregados contratados por empregadores, pessoa física ou jurídica, sob o regime da CLT, por prazo indeterminado ou determinado, inclusive a título de experiência;
- Servidores da administração pública direta ou indireta, federal, estadual ou municipal, bem como das fundações supervisionadas;
- Trabalhadores avulsos (aqueles que prestam serviços de natureza urbana ou rural, a diversas empresas, sem vínculo empregatício, com a intermediação obrigatória do órgão gestor de mão-deobra, nos termos da Lei nº 8.630, de 25 de fevereiro de 1993, ou do sindicato da categoria);
- Empregados de cartórios extrajudiciais;
- Trabalhadores temporários, regidos pela Lei nº 6.019, de 3 de janeiro de 1974;
- Trabalhadores com Contrato de Trabalho por Prazo Determinado, regido pela Lei nº 9.601, de 21 de janeiro de 1998;
- Diretores sem vínculo empregatício, para os quais o estabelecimento/entidade tenha optado pelo recolhimento do FGTS (Circular CEF nº 46, de 29 de março de 1995);
- Servidores públicos não efetivos (demissíveis ad nutum ou admitidos por meio de legislação especial, não regido pela CLT);
- Trabalhadores regidos pelo Estatuto do Trabalhador Rural (Lei nº 5.889, de 8 de junho de 1973);
- Aprendiz (maior de 14 anos e menor de 24 anos), contratado nos termos do art. 428 da CLT, regulamentado pelo Decreto nº 5.598, de 1º de dezembro de 2005;

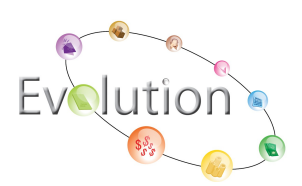

#### QUEM NÃO DEVE SER RELACIONADO?

- Diretores sem vínculo empregatício para os quais não é recolhido FGTS;
- Autônomos;
- Eventuais;
- Ocupantes de cargos eletivos (governadores, deputados, prefeitos, vereadores, etc.), a partir da data da posse, desde que não tenham feito opção pelos vencimentos do órgão de origem;
- Estagiários regidos pela Portaria MTPS nº 1.002, de 29 de setembro de 1967, e pela Lei nº 6.494, de 7 de dezembro de 1977; e
- Empregados domésticos.
- Cooperados ou cooperativados.

#### **P**RAZO DE ENTREGA

INÍCIO: 17 de janeiro de 2012. TÉRMINO: 09 de março de 2012.

**P**ROCEDIMENTOS DE PARAMETRIZAÇÃO E GERAÇÃO DA RAIS

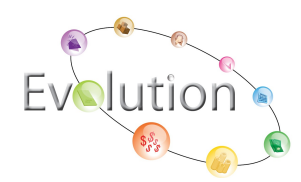

### ARQUIVOS \CADASTROS \EMPRESAS

Devemos observar primeiramente campos que são essenciais no cadastro da empresa aba dados gerais: endereço, CNPJ, Telefone, etc.

| 🚘 Cadastro de Empresas 🛛 v4.00a                                                             |                                                                                                    |
|---------------------------------------------------------------------------------------------|----------------------------------------------------------------------------------------------------|
|                                                                                             |                                                                                                    |
| Código: 1000 EMPRESA MODELO PARA INTEGRACAO                                                 |                                                                                                    |
| Dados Gerais Folha de Pagto. Escrita Fiscal Contabilidade Gestores Escritó                  | ório                                                                                                    |
| Razão Social: EMPRESA MODELO PARA INTEGRAÇÃO                                                |                                                                                                    |
| Fantasia:                                                                                   |                                                                                                    |
| Endereço: RUA SEN. CESAR LACERDA VERGUEIRO                                                  | Número: 00121                                                                                                    |
| Complemento: VILA MADALENA                                                                  |                                                                                                    |
| Município : 355030-8 🌺 SAO PAULO                                                            | Paíc -                                                                                                    |
| C F R (05435-060 Telefore) 11 30381150 20 Telefore)                                         | EOV                                                                                                    |
|                                                                                             | read and a second second secon |
| C. N. P.J. 3 Inscr. Est                                                                     | adual:                                                                                                    |
| Inscr. Municipal; Dentro C.A.E.; Dentro C.N.A.E. Dentro Competencia d                       | ia Alteração: j                                                                                                    |
| Atividade                                                                                   |                                                                                                    |
| Principal:                                                                                  | Estabele.: 01-Matriz                                                                                                    |
| Tipo da Empresa: 11-M.E Comercio                                                            | de Reg.: 01/01/1981 🔽                                                                                                    |
| Reg. na Junta Com./Cartório/OAB: RG.NA JUNTA Produto Específico: 02-Não 🗾 Constituição da E | impresa: 01/01/2000 💌                                                                                                    |
| Dissolução da Empresa: Natureza: 2011-Soc. por Cotas de Respons. Limita 🔽 Capit.            | al Social: 0,00                                                                                                    |
| Código do Sócio Nome do Sócio Data da Entrada Dat                                           | ta da Saída                                                                                                    |
| 1 TITULAR DA EMPRESA MODELO 1000                                                            |                                                                                                    |
|                                                                                             |                                                                                                    |
|                                                                                             |                                                                                                    |
|                                                                                             |                                                                                                    |
|                                                                                             | <u>O</u> k <u>C</u> ancelar                                                                                                    |

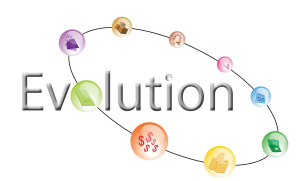

Aba Folha de pagamento: Data base de dissídio, marcar se é a 1<sup>a</sup> declaração, se a empresa faz parte do PAT (Programa de Alimentação do trabalhador).

| Cadastro de Empresas v4.00a                                                                          |
|----------------------------------------------------------------------------------------------------|
|                                                                                                    |
| Código: 1000 EMPRESA MODELO PARA INTEGRACAO LUCRO PRESUMIDO                                          |
| Dados Gerais Folha de Pagto Escrita Fiscal Contabilidade Gestores Adm                                |
| % do R.A.T.: 3,00 % do F.A.P.: 1,0000 = 3,0000 Cód. F.P.A.S.: 515 % do F.P.A.S.: 20,00               |
| Perc. Filantropia: 0,00 Código de Terceiros: 115 % Terceiros: 5,80 % Pro-Labore: 20,00               |
| % Autônomos: Cod. Pagto.: 2100-Empresas em Geral CNPJ/MF                                             |
| Cálculo Caged / Rais                                                                                 |
| Reg. Pagamento.: Caixa Arredondamento: 0,00 Data Base: 1º Decl. Magn. Mud. Endereço                  |
| VIr. Fixo: 1 Obs.: P.A.T. Data do P.A.T.: Central ?                                                  |
| Parâmetros de Relatório                                                                              |
| Banco: 0341 Agência: 00641 A Conta: 98403-6 Banco FGTS: 0341 A Agência FGTS; 00641 A                 |
| Conta FGTS: Analista: Malista: Liminar para recolher 40% de multa do FGTS 🗌                          |
| Email: Cont. Email:                                                                                  |
| Ordem para Folha Analítica: Cód.Funcionário                                                          |
| Ordem Emissão Recibos: Cód.Funcionário Dt. Inicial Inform.: Liminar p/rec. 8% de FGTS:               |
| Perc. de Encargos de Férias: 26,00 % INSS Prov de 13 Sal: 26,0000 % FGTS Prov de 13 Sal: 8,00 Grupo: |
| % INSS Prov Ferias Sal: 20,000 % FGTS Prov Ferias Sal: 0,00                                          |
| Codigo do sindicato Percentual do sindicato                                                          |
|                                                                                                    |
|                                                                                                    |
|                                                                                                    |
| <u>O</u> k <u>C</u> ancelar                                                                          |
|                                                                                                    |
|                                                                                                    |
| 26/01/2012 17:03 Conectado Ip 127.0.0.1 CAPS NUM INS                                                 |

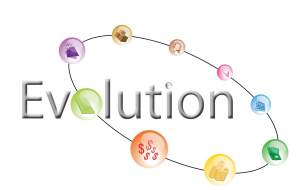

No cadastro de funcionários também existem campos que devem estar preenchidos para que não haja inconsistências no arquivo, esses campos se encontram na aba dados gerais, conforme tela abaixo:

| Se Cadastro de Funcionários                   |                                                                      | _ 🗆 🛛    |
|-----------------------------------------------|----------------------------------------------------------------------|----------|
| ♣ 🗅 🗉 🜉 🗙 🖬 🛐                                 |                                                                      |          |
| Identificação                                 | Nome: EUNCIONÁRIO MENSALISTA                                         | ]        |
|                                               |                                                                      |          |
|                                               | Afastamentos Dados PPP e Estrangeiro                                 |          |
| Dados para Calculo                            | Dados Pessoais Dados Letais                                          |          |
| - Informações FGTS                            | Informações RAIS                                                     |          |
| Opção FGTS: 07/06/1995 💌                      | Sit. RAIS: 01 - Ativo por todo o Ano                                 | •        |
| Conta:                                        | Adm. RAIS: 02 - Admissão de Empregado com Emprego Anterior           | •        |
| Adm. FGTS: 9 - Outros                         | Grau Instr.: 06 - 2 Grau Incompleto 📃 Nacionalidade: 10 - Brasileiro | <b>_</b> |
| B - Reemprego                                 | Deficiência ? 0 - Não 💌 Raça:                                        |          |
| Vinc. Empr.: 10 - Trab.Urb.Vinc.empreg.Pesso. | Informações Complementares                                           |          |
| Dados Ant;                                    | Registro: 1 Nº Livro: Página:                                        |          |
| Mudou Endereço ? 🗔                            | Chapa: 1 Ponto: 1 Ult. Exame: 01/01/1999 💌                           |          |
| huferman Tax CACED                            | Observações: FUNCIONARIO 001 - EMP, MODELO PARA INTEG                | — II     |
| Sit. CAGED: 20 - Adm de empregado com em 💌    | Req. Função:                                                         |          |
| - Informações Bancárias                       |                                                                      |          |
| Banco:                                        | Tipo de Conta: 01 - Conta Corrente                                   | •        |
| Agência:                                      | Conta: 001.001-1                                                     |          |

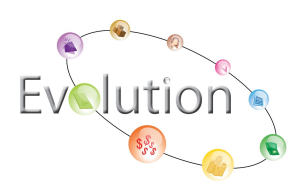

Tendo preenchido os cadastros de empresas e funcionários com os dados completos, basta acertarmos nos parâmetros globais os dados para geração:

## ARQUIVOS\PARÊMETROS GLOBAIS \ + DE ROTINA ANUAL

1º ANO BASE – Refere-se ao ano de geração do arquivo texto a ser declarado no analisador GDRAIS2012. No caso estamos gerando os dados do ano base 2011.

| 🏊 Parametros Globais | ×          |
|----------------------|------------|
| <b>Q</b> ,           |            |
| Rotina Anual         |            |
| 2011                 | <u>O</u> k |
|                      |            |

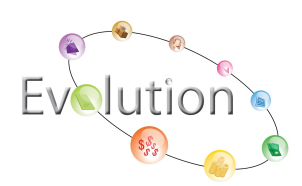

2º - ATUALIZA SEMPRE / SOMENTE 1ª VEZ - Com a opção ATUALIZA SEMPRE marcada, o sistema trará as informações da ficha financeira automaticamente para a geração do arquivo e com a opção SOMENTE 1ª VEZ é necessário que o usuário insira as informações na tela de geração do arquivo texto da RAIS.

| 🧟 Parametros Globais                                                                     | ×  |
|------------------------------------------------------------------------------------------|----|
| <b>Q</b> ,                                                                               |    |
| Rotina Anual                                                                             | ^  |
| Ano Base                                                                                 |    |
| 😥 Regime Caixa / Regime Competência                                                      |    |
| Caninino para Geração da Nais                                                            |    |
| <ul> <li>Informações Complementares 1</li> <li>Informações Complementares 2</li> </ul>   |    |
| Férias/Rescisão em Mensalista                                                            | =  |
| Considera funcionário categoria 13 para autônomo ?<br>(X) Respeita pagto de 13 salário ? |    |
| Utilizar Base de Egts para Afastamento O1 e R ?                                          |    |
| Código da Empresa Responsável                                                            |    |
| DDD e Telefone para contato                                                              | ~  |
|                                                                                          |    |
| Atualiza Sempre     O Somente 1º Vez                                                     | ok |
|                                                                                          |    |

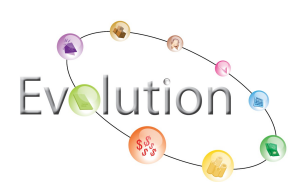

3º - CAMINHO PARA GERAÇÃO DA RAIS – Essa opção viabiliza ao usuário definir a seu critério em qual caminho efetuará a geração do arquivo texto da RAIS.

| 🧟 Parametros Globais                               |            |
|----------------------------------------------------|------------|
| <b>Q</b> .                                         |            |
| 🖻 🗭 Rotina Anual                                   | ~          |
| 🛛 🧭 Ano Base                                       |            |
| 🛛 💯 Atualiza Sempre / Somente 1º Vez               |            |
| 🔯 Regime Caixa / Regime Competência                | _          |
| Caminho para Geração da Rais                       |            |
| 🔰 Caminho para Geração da Dirf                     |            |
| Informações Complementares 1                       |            |
| Informações Complementares 2                       |            |
| 👔 😳 Férias/Rescisão em Mensalista                  | =          |
| Considera funcionário categoria 13 para autônomo ? |            |
| Respeita pagto de 13 salário ?                     |            |
| Utilizar Base de Fgts para Afastamento O1 e R ?    |            |
| Cpt do responsável pela declaração - DIRF          |            |
| Código da Empresa Responsável                      |            |
| DDD e Telefone para contato                        |            |
| 王 🔛 Parametros Globais                             |            |
|                                                    |            |
| C                                                  |            |
|                                                    | <u>O</u> k |
|                                                    | <u>o</u> k |

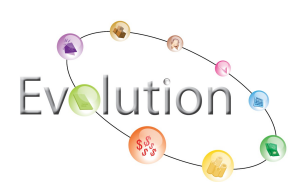

4º - CÓDIGO DA EMPRESA RESPONSÁVEL – Esta opção define a empresa responsável pela declaração do arquivo texto para o GDRAIS.

| 🧟 Parametros Globais                               | $\mathbf{X}$ |
|----------------------------------------------------|--------------|
| <b>₽</b> ,                                         |              |
| 🚊 🗭 Rotina Anual                                   | ~            |
| 👘 🎊 Ano Base                                       |              |
| 💮 Atualiza Sempre / Somente 1º Vez                 |              |
| 👘 🕅 Regime Caixa / Regime Competência              |              |
| 🔯 Caminho para Geração da Rais                     |              |
| 💮 Caminho para Geração da Dirf                     |              |
| 💮 Informações Complementares 1                     |              |
| 🔯 Informações Complementares 2                     |              |
| 😳 Férias/Rescisão em Mensalista                    | =            |
| Considera funcionário categoria 13 para autônomo ? |              |
| 😳 Respeita pagto de 13 salário ?                   |              |
| Utilizar Base de Fgts para Afastamento O1 e R ?    |              |
| Cpf do responsável pela declaração - DIRF          |              |
| Código da Empresa Responsável                      |              |
| DDD e Telefone para contato                        |              |
| Et Parametros Globais                              |              |
|                                                    |              |
| 1000 - EMPRESA MODELO PARA INTEGRACAO              | . 1          |
|                                                    | <u>)</u> K   |

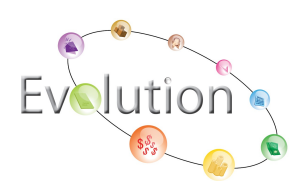

5º - DDD E TELEFONE PARA CONTATO – Essa opção serve para informar telefone de contato para a empresa responsável pela geração e declaração da RAIS.

| 🧟 Parametros Globais                                                                                                    |            |
|----------------------------------------------------------------------------------------------------|------------|
| ₽,                                                                                                    |            |
| <ul> <li>Rotina Anual</li> <li>Ano Base</li> <li>Atualiza Sempre / Somente 1º Vez</li> <li>Regime Caixa / Regime Competência</li> <li>Caminho para Geração da Rais</li> <li>Caminho para Geração da Dirf</li> <li>Caminho para Geração da Dirf</li> <li>Informações Complementares 1</li> <li>Informações Complementares 2</li> <li>Férias/Rescisão em Mensalista</li> <li>Considera funcionário categoria 13 para autônomo ?</li> <li>Respeita pagto de 13 salário ?</li> <li>Utilizar Base de Fgts para Afastamento O1 e R ?</li> <li>Cpf do responsável pela declaração - DIRF</li> <li>Código da Empresa Responsável</li> <li>DD e Telefone para contato</li> </ul> |            |
| DDD : 0011 Telefone : 30381150                                                                                                    | <u>0</u> k |

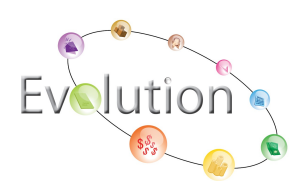

6<sup>a</sup> PROCESSA CONFERÊNCIA DA ROTINA ANUAL: Com esse parâmetro sim, após a geração do arquivo o sistema emite um relatório de conferência da RAIS.

| 🧟 Parametros Globais                                                                                                    |          |
|----------------------------------------------------------------------------------------------------|----------|
| <b>A</b> ,                                                                                                    |          |
| <ul> <li>Regime Caixa / Regime Competência</li> <li>Caminho para Geração da Rais</li> <li>Caminho para Geração da Dirf</li> <li>Informações Complementares 1</li> <li>Informações Complementares 2</li> </ul>                                                                                                    | ~        |
| <ul> <li>Périas/Rescisão em Mensalista</li> <li>Considera funcionário categoria 13 para autônomo ?</li> <li>Respeita pagto de 13 salário ?</li> <li>Utilizar Base de Egts para Afastamento O1 e R ?</li> <li>Cpf do responsável pela declaração - DIRF / RAIS</li> <li>Código da Empresa Responsável</li> <li>DDD e Telefone para contato</li> <li>Processa conferência da Rotina Anual ?</li> <li>Parametros Globais</li> </ul> |          |
| Image: Sim ⊂ Não                                                                                                    | <u>k</u> |

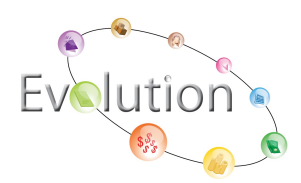

# SUGESTÃO PARA PARAMETRIZAÇÃO DA RAIS 2012 ANO BASE 2011

- Módulo: Rotina Anual / Parâmetros

**Rendimentos Tributáveis** - podemos inserir os eventos e bases. Os rendimentos tributáveis são compostos de todo valor pago na folha mensal incluindo férias ao empregado que foi declarado a "Previdência Social"

| 🔓 Parâmetros para RAIS, DIRF e Informe de Rendimentos - Rendimentos Tributáveis                                                                                                    |                                                                                                    |
|----------------------------------------------------------------------------------------------------|----------------------------------------------------------------------------------------------------|
| <b>Q</b> .                                                                                                    |                                                                                                    |
| EP ARIS         Improve the state of the state of th | (* 1606-845E 1 1965 FOLMA<br>(* 1606-845E 1 1965 FORLAS<br>(* 1600-845E 1 1965 FORLAS<br>(* 1 601-845E 2 1965 FORLAS                                                                                                    |
| Eventos                                                                                                    | Bases Fixas                                                                                                    |
| Icad Jesorgia         ▲           ISALARIO BORG MENSALISTAS                                                                                                    | Cod. Describa         •           651 IOTAU DE DESCONTOS         •           652 IOTAU DE DESCONTOS         •           653 IOTAU DE DESCONTOS         •           654 IOTAU DE DESCONTOS         •           655 IOTAU DE DESCONTOS         •           654 IOTAU DE DESCONTOS         •           654 IOTAU DE DESCONTOS         •           658 IOTAU DE DESCONTO         •           658 IOTAU DE DESCONTOS         •           658 IOTAU DE DESCONTOS         •           650 IOTAU DE DESCONTOS         •           650 IOTAU DE DESCONTOS         •           661 JOUCAU DE DESCONTOS         •           665 IVAU DE DESCONTOS         •           666 JAUEU DE PERPORTES IRRF POLHA         •           666 JAUEU DE TERF FOLHA         •           666 JAUEU DE TERF FOLHA         •           666 JAUEU DE TERF FOLHA         • |

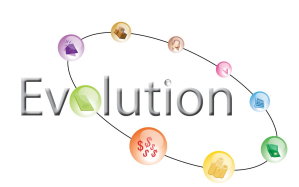

**1ª Parcela do 13º Salário:** Devemos informar a base ou eventos que foram pagos na Antecipação do 13º Salário, conforme podemos identificar na tela abaixo.

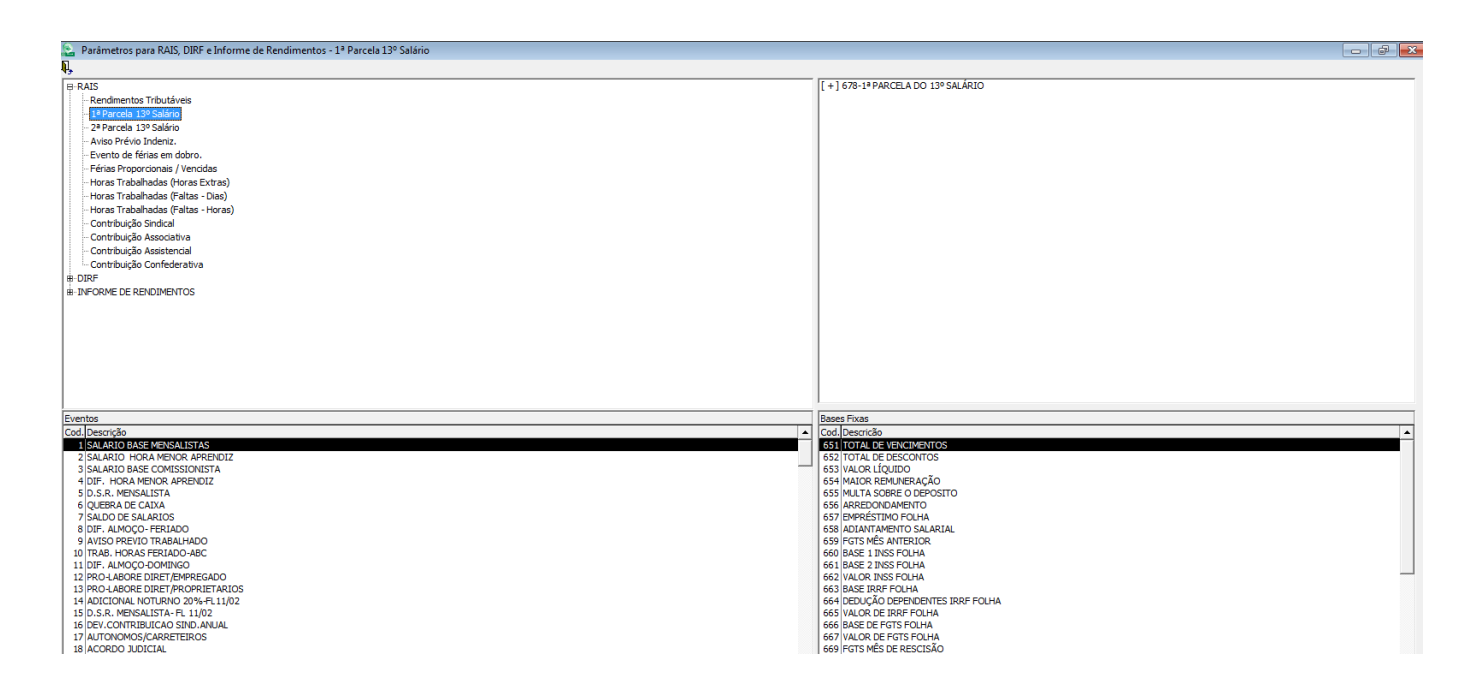

**2ª Parcela do 13º Salário** – Informamos as bases ou eventos que foram pagos na 2ª Parcela do 13º Salário, nessa situação devemos informar também o evento de desconto da primeira parcela de 13º.

| 🚡 Parâmetros para RAIS, DIRF e Informe de Rendimentos - 2ª Parcela 13º Salário                                                                                                    |                                                                                                    |  |
|----------------------------------------------------------------------------------------------------|----------------------------------------------------------------------------------------------------|--|
| PRAIS     PRAVIS     PRAVIS | (-) 412-130 SALARIO - 1A PARCELA<br>{+) 670-84XE 1 IPOS 13*SALARIO<br>{+) 671-84XE 2 IPOS 13*SALARIO                                                                                                    |  |
| Eventos Cod Jescrição                                                                                                    | Bases Fixas           Cod. Jesurcão           551 TOTAL DE DESCONTOS           552 TOTAL DE DESCONTOS           553 TOTAL DE DESCONTOS           555 TOTAL DE DESCONTOS           555 TOTAL DE DESCONTOS           555 TOTAL DE DESCONTOS           555 INDRE O EPOSITIO           555 INDRE O EPOSITIO           555 INDRE O EPOSITIO           558 INDRE NORMENTO           558 INDRE NORMENTO SALAZIAL           559 INDRE NORMENTO SALAZIAL           559 INDRE NORMENTO SALAZIAL           559 INDRE NOR NORMENTO           560 INDRE INS FOLHA           561 JORDEL ROS FOLHA           561 JORDEL ROS FOLHA           563 JULOR DE RIP FOLHA           565 INDRE FOR FOLHA           565 INDRE FOR FOLHA |  |

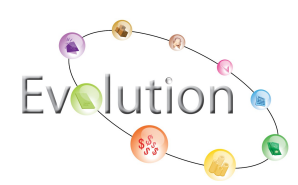

**Aviso Prévio Indenizado** - Informar os eventos que foram pagos na rescisão de contrato de trabalho á titulo de aviso prévio e suas variáveis, conforme descrito em tela acima.

| 📚 Parâmetros para RAIS, DIRF e Informe de Rendimentos - Aviso Prévio Indeniz.                                                                                                    |                                                                                                    |
|----------------------------------------------------------------------------------------------------|----------------------------------------------------------------------------------------------------|
| Q.                                                                                                    |                                                                                                    |
| BLS     Bendimenta Tributáveis     Parcela 139 Sakino     29 Parcela 139 Sakino     29 Parcela 139 Sakino     Parcela 139 Sakino     Parcela 139 Sakino     Parcela 139 Sakino     Parcela 159 Sakino     Parcela 159 Sakino | (+) 143-4VISO PREVIO INDENIZADO -<br>(+) 143-4VISO PREVIO INDENIZADO - S/VA                                                                                                    |
| Eventos                                                                                                    | Bases Fixas                                                                                                    |
| Cod.Decrytiko            ISAARIO BOSE VENSAIISTAS            2) SAARIO BOSE VENSAIISTAS            3) SAARIO BOSE VENSAIISTAS            4) DIF, HORA MENOR, ARCENDIZ            5) D.S.R. MENSA MENOR STATA            4) DIF, HORA MENOR, ARCENDIZ            5) D.S.R. MENSAIISTA            6] QLEBRA DE CAIXA            7] SALD DE SALARIDS            8] DIF, ALMOCO, FERILADO            9] DIT RAB HORA SFERILADO ABC            10] TIRA HORO DENETRIMPRECADO            11] DIF, ALMOCO DONINGO            12] ROO LABORE DIRET FMERCEADO            13] ROO LABORE DIRET FMERCEADO            14] ADICIONAL MOUTUNO 204-RELIDIO            15] D.S.R. MENGALISTA F. LI JUQ            16] DEVICINTIBURGAS SINA ANALL            17 AUTOMONG/CARRETERIDOS            18] ANCONDO SUCICAL                                                                                                    | Cod. Descrião         •           652 (TOTAL DE DESCONTOS         •           652 (TOTAL DE DESCONTOS         •           652 (TOTAL DE DESCONTOS         •           654 (TOTAL DE DESCONTOS         •           654 (TOTAL DE DESCONTOS         •           654 (TOTAL DE DESCONTOS         •           655 (TOTAL DE DESCONTO         •           656 (TOTAL DE DESCONTO         •           656 (TOTAL DE DESCONTO         •           657 (DATAL DE DESCONTO         •           658 (DATAL TORS TOLHA         •           650 (DATE LINS FOLHA         •           651 (ADAL DE DES FOLHA         •           653 (ADAL DE DES FOLHA         •           654 (DEDUÇÃO DEPORITES IRAF FOLHA         •           659 (ADAL DE DES FOLHA         •           659 (ADAL DE DES FOLHA         •           659 (ADAL DE DES FOLHA         •           659 (ADAL DE DES FOLHA         •           659 (ADAL DE DES FOLHA         •           659 (ADAL DE DES FOLHA         •           659 (ADAL DE DES FOLHA         •           659 (ADAL DE DES FOLHA         •           659 (ADAL DE DES FOLHA         •           659 (ADAL DE DES FOLHA         • |

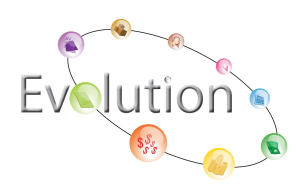

**Evento de Férias em dobro** – Neste parâmetro não será necessário informar nada, pois foi solicitado pela RAIS somente no ANO BASE 2004.

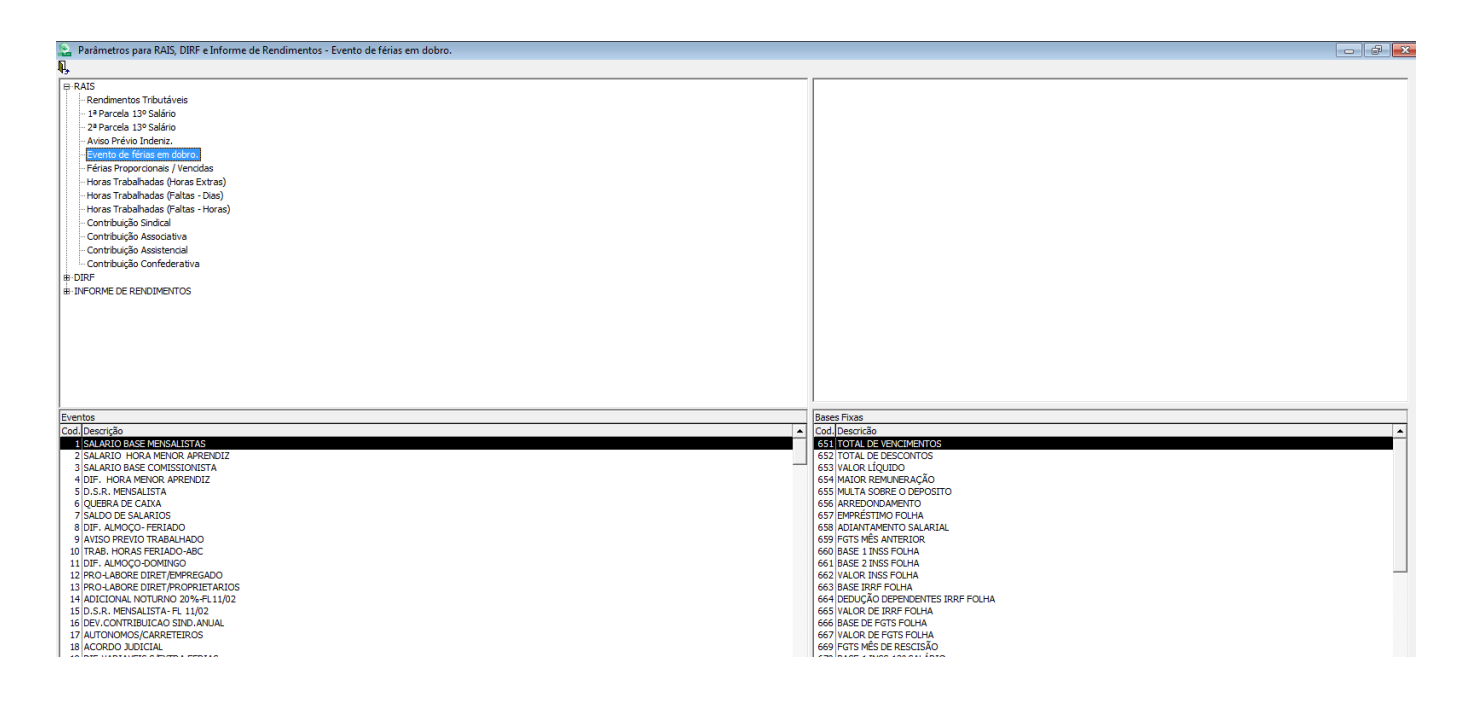

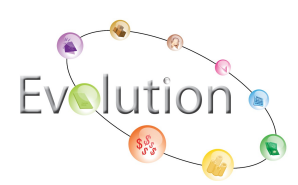

**Férias Proporcionais/Vencidas** – Neste parâmetro devemos informar as férias proporcionais e as férias vencidas pagas na rescisão.

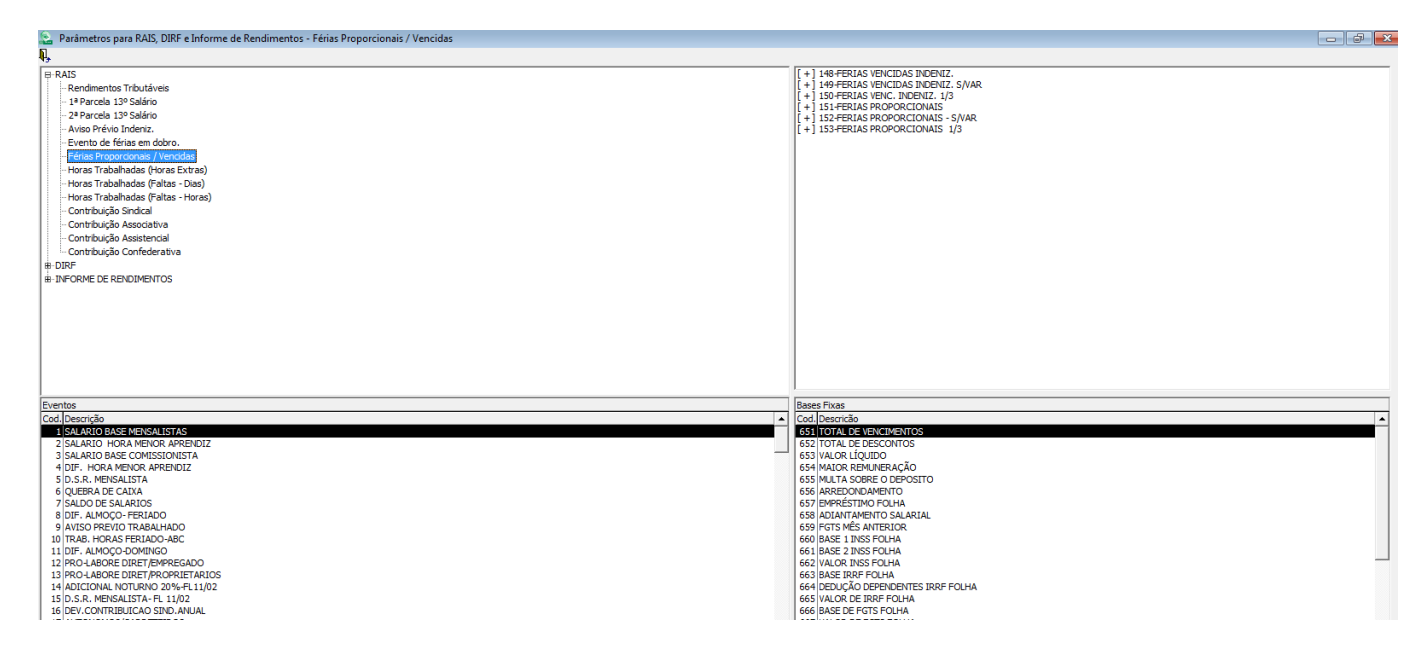

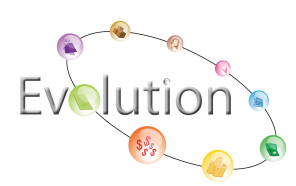

**Horas Trabalhadas (Horas Extras)** – Inserir todos os eventos lançados para pagamentos de horas extras, independentemente do percentual de acréscimo de horas.

| 😒 Parâmetros para RAIS, DIRF e Informe de Rendimentos - Horas Trabalhadas (Horas Extras)                                                                                                    |                                                                                                    |
|----------------------------------------------------------------------------------------------------|----------------------------------------------------------------------------------------------------|
|                                                                                                    |                                                                                                    |
| PAIS     Perdements Tributáveis     Perdements Tributáveis     Perde 213º Salário     24 Parcela 13º Salário     Avas Prévio Indenz,     Evento de finas em dotro,     Períos Proporcionaly / Vencidae     Portar Trabahadas (Patas - Dea)     Horas Trabahadas (Patas - Nea)     Horas Trabahadas (Patas - Nea)     Comtribução Sindica     Comtribução Sindica     Comtribução Sindica     Comtribução Confederativa     ORF     # DRFORME DE RENDIMENTOS                                                                                                    | [+ 124+ORA ETTRA 30%<br>[+ 1225+RDR ATRA 100%<br>[+ ] 025+HDRA EXTRA 60%                                                                                                    |
| Eventos                                                                                                    | Bases Fixas                                                                                                    |
| Icad Jesorgia       ▲         IskAratio BARE MENSALISTAS       2         2 IskAratio BARE MENSALISTAS       3         3 IskAratio BARE MENSALISTAS       4         3 IskAratio BARE MENSALISTAS       4         1 SLARATIO BARE MENSALISTAS       4         1 SLARATIO BARE MENSALISTAS       4         1 SLARATIO BARE MENSALISTAS       4         1 SLARATIO BARE MENSALISTAS       4         1 SLARATIO BARE MENSALISTAS       4         1 SLARATIO BARE MENSALISTAS       4         1 SLARATIO BARE MENSALISTAS       4         1 BIENO       10         1 BIENO       13         1 BIENO       14         1 SUPAUNOMOS       10         1 SUPURUTIO       15         1 BARCIONAL PRICURSIDADE 20% 1.3° 1° PARCELA       17         1 AUTONOMOS       13         1 BARCIONAL PRICULOSIDADE 20% - FERIAS       19         1 BARCIONAL NOTHINO 23%       5         1 BARCIONAL NOTHINO 20%       19 | Cod. Describa         ▲           SSI TOTAL DE DESCONTOS         ●           SSI VACAC LIQUIDO         ●           SSI MUTA SERVERSAÇÃO         ●           SSI MUTA SERVERSAÇÃO         ●           SSI MUTA SERVERSAÇÃO         ●           SSI MUTA SERVERSAÇÃO         ●           SSI MUTA SERVERSAÇÃO         ●           SSI MUTA SERVERSAÇÃO         ●           SSI MUTA SERVERSAÇÃO         ●           SSI MUTA SERVERSA         ●           SSI MUTA SERVERSA |

**Horas Trabalhadas (Faltas – Dias) –** Neste parâmetro informaremos o evento que foi lançado no ano base 2011 para desconto de faltas.

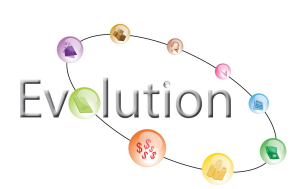

| 📚 Parámetros para RAIS, DIRF e Informe de Rendimentos - Horas Trabalhadas (Faltas - Dias)                                                                                                    |                                                                                                    |
|----------------------------------------------------------------------------------------------------|----------------------------------------------------------------------------------------------------|
| ₽,                                                                                                    |                                                                                                    |
| E RAIS - Rendmentos Tributáveis - 1º Parcela 13º Salário - 2º Parcela 13º Salário - Aviso Prévio Indentz Evento de freise molobro Feñes Proporcionals / Vendas - Horas Trabahada (Parlas - Stras) - Horas Trabahada (Parlas - Hora) - Contribuição Sindical - Contribuição Associativa - Contribuição Associativa - Contribuição Confederativa + DIRF + INFORME DE RENDIMENTOS                                                                                                    | (+) 301-FALTAS                                                                                                    |
| Eventos                                                                                                    | Bases Fixas                                                                                                    |
| Cod. Descrição         ▲           ISBAARIO RASE HOLISTAS         ■           2 SALARIO RASE HOLISTAS         ■           5 SALARIO RASE HOLISTAS         ■           5 D.S.S. HORISTAS         ■           6 D.S.S. HORISTAS         ■           7 SALDO DE SALARIOS         ■           8 CORTE DE CAIDA         ■           9 HORA INTIRRES         ■           10 D.S.R. IRARAL         ■           9 HORA INTIRRES         ■           10 D.S.R. RURAL         ■           11 BIDHO         ■           12 RICLABORE DIRET/RORDETARIOS         ■           14 AUTONOMOS         ■           9 OLORQUENO         ■           16 ADICLOSIDADE 20% 13P ENAL           18 ADICLOSIDADE 20% 13P ENAL           18 ADICLOSIDADE 20% 13P ENAL           18 ADICLOSIDADE 20% 13P ENAL           19 QUINQUENO           19 ADICLESTARIOS           14 AUTONOMOS           19 QUINQUENO           18 ADICLOSIDADE 20% 13P ENAL           18 ADICLOSIDADE 20% 13P ENAL           20 ADICLONU NR           20 ADICLONU NR           20 ADICLONU NR           20 ADICLONU NR           20 ADICLONU NR           20 ADICL | Cod. JDesrcials            Cod. JDesrcials            653. TOTAL DE DESCONTOS            653. TOTAL DE DESCONTOS            653. TOTAL DE DESCONTOS            653. TOTAL DE DESCONTOS            655. MATINA SOBRE O DEPOSITO            655. MATINA SOBRE O DEPOSITO            655. MATINA SOMARTIO            657. TOTAL DE DESCONTOS            658. ADREMONAMENTO            659. MATINA SORRETOS SALATALL            659. MATINA SORRETOS ALARIAL            659. MORTO ENTOS SALATAL            650. JOSE TINES NUTEXICR            660. JASE Z INSS FOLHA            661. ISAE Z INSS FOLHA            662. VULCIAD DEPROBENTES IRPEROLINA            664. JOSE TINES DE RESCISÃO            671. VULCIAD DEPROBENTES IRPEROLINA            669. VULCIAD DEPROBENTES IRPEROLINA            669. VULCIAD DEPROBENTES IRPEROLINA            669. VULCIAD DEPROBENTES IRPEROLINA            669. VULCIAD DEPROBENTES IRPEROLINA            669. VULCIAD DERESCISÃO |

Horas Trabalhadas (Faltas horas) - Informaremos o evento que foi lançado no ano base 2011 para desconto de faltas horas

| 🍙 Paràmetros para RAIS, DIRF e Informe de Rendimentos - Horas Trabalhadas (Faltas - Horas)                                                                                                    |                                                                                                    |
|----------------------------------------------------------------------------------------------------|----------------------------------------------------------------------------------------------------|
|                                                                                                    |                                                                                                    |
| FAIS     Ferdimentos Tibutárveis     Percela 19 Salário     Parcela 19 Salário     Ariso Prévio Indenz,     Percela 19 Salário     Ariso Prévio Indenz,     Percela filos en dotro,     Peises Proporcionais (Vencidae     Horas Trabahadae (Ironas Extrae)     Horas Trabahadae (Ironas Extrae)     Horas Trabahadae     Horas Trabahadae     Horas     Horas     Horas Trabahad | [+] 302-AIRASOS                                                                                                    |
| Eventos                                                                                                    | Bases Fixas                                                                                                    |
| IcAd, Decriptio       ▲         ISAARIO BASE HOLISTAS       2) SAARIO BASE HOLISTAS         3) SAARIO BASE HOLISTAS       3) SAARIO BASE HOLISTAS         4) SALARIO BASE HOLISTAS       4) SALARIO BASE HOLISTAS         4) SALARIO BASE HOLISTAS       4) SALARIO BASE HOLISTAS         5) D.S.R. HOLISTAS       6) QUERA DE CATXA         9) HORA INTREES       9) HORA INTREES         10) D.S.R. RURAL       10) D.S.R. RURAL         11) BIDNO       90 CARONE DURT FRANCEADO         12) ROO-LARORE DURT FRANCEADO       13 ROO-LARORE DURT FRANCEADO         13) ROUNDOS       15 QUINQUENIO         15 AUCO CREVICULOSIDADE 20% 13º 1º PARCELA       17 ADIC. PERICULOSIDADE 20% 13º 1º PARCELA         17 ADIC. PERICULOSIDADE 20% 13º 1º PARCELA       17 ADIC. PERICULOSIDADE 20% 13º 1º PARCELA                                                                                                    | Cod. Describe         •           Cod. Describe         •           652 TOTAL DE DESCONTOS         •           653 TOTAL DE DESCONTOS         •           654 TOTAL DE DESCONTOS         •           655 TOTAL DE DESCONTOS         •           655 MUTA SOBRE D DEPOSITO         •           656 AREDORIDAMENTO         •           657 DERRESTRON FOLIA         •           658 MUTA SOBRE D DEPOSITO         •           659 MUTA SOBRE D DEPOSITO         •           659 MUTA SOBRE D DEPOSITO         •           658 ADITATIVENTO SALARUL         •           659 PICTS INSTALITENDR         •           660 JABEL E DEPOSITO INSTRO         •           660 JABEL E DEPOSITO INSTRO         •           660 JABEL E DEFOSITO         •           660 JABEL E DEFOSITO         •           660 JABEL E DEFONITIS INS FOLIA         •           661 JABEL E DEFONITIS INS FOLIA         •           662 JABEL E DEFONITIS INS FOLIA         •           663 JABEL E DEF FOLIA         •           665 JABEL E DEFONITIS INS FOLIA         •           666 JABEL E DEF ST FOLIA         •           667 JABEL E DE PERDITISTIS INS FOLIA         •           668 JABEL E DEFONITIS INS |

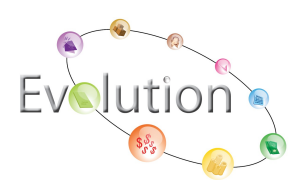

**Contribuição Sindical** – Informar o evento que foi lançado no ano base 2011 para desconto da contribuição sindical anual.

| 🔝 Parâmetros para RAIS, DIRF e Informe de Rendimentos - Contribuição Sindical                                                                                                    |                                                                                                    |
|----------------------------------------------------------------------------------------------------|----------------------------------------------------------------------------------------------------|
| <b>A</b> .                                                                                                    |                                                                                                    |
| Implemented Tributávies         Implemented Tributávies         Implemented Tributávies         - 2 Parcela 13º Salário         - Aviso Prévio de Tributávies         - Ferina Tributávies         - Prévis Tributávies         - Horse Tributávies         - Horse Tributávies (Parcel Statis)         - Horse Tributávies (Parcel Statis)         - Horse Tributávies (Parcel Statis)         - Horse Tributávies (Parcel Statis)         - Morse Tributávies (Parcel Statis)         - Horse Tributávies (Parcel Statis)         - Horse Tributávies (Parcel Statis)         - Combucção Associativa         - Combucção Confederative         - DIRP         # DRPGRME DE RENDIMENTOS                                                                                                    | [+] 308-CONTRIBUICAO SINDICAL ANUAL                                                                                                    |
|                                                                                                    |                                                                                                    |
| Events                                                                                                    | Bases Hixas                                                                                                    |
| Image: Start Action Start Action Start Start Star | St 1074 K 24824820005           CS3 1074 K 2482482005           CS3 1074 K 24820075           CS3 1074 K 24820075           CS3 1074 K 24820075           CS3 1074 K 24820075           CS3 1074 K 24820075           CS5 MARCEORDAWERO           CS5 MARCEORDAWERO           CS5 MARCEORDAWERO           CS5 MARCEORDAWERO           CS5 MARCEORDAWERO           CS5 MARCEORDAWERO           CS5 MARCEORDAWERO           CS5 MARCEORDAWERO           CS5 MARCEORDAWERO           CS6 ARAEDONAWERO           CS6 ARAEDONAWERO           CS6 ARAEDONAWERO           CS6 ARAEDONAWERO           CS6 ARAEDONAWERO SALARIAL           CS7 EMERSTIMO FOLHA           CS6 DARCE 1005 FOLHA           CS0 VALOR DE REP FOLHA           CS6 VALOR DE REP FOLHA           CS6 VALOR DE REP FOLHA           CS6 VALOR DE REP FOLHA           CS7 VALOR DE REP FOLHA           CS7 VALOR DE REP FOLHA           CS7 VALOR DE REP FOLHA           CS7 VALOR DE REP FOLHA           CS7 VALOR DE REP FOLHA           CS7 VALOR DE REP FOLHA           CS7 VALOR DE REP FOLHA           CS7 VALOR DE REP FOLHA           CS7 VALOR DE REP FOLHA |

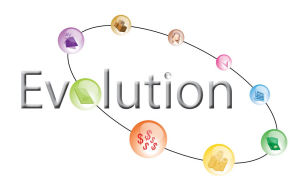

**Contribuição Associativa -** evento que foi lançado no ano base 2011 para desconto de contribuição associativa.

**Contribuição Assistencial** – Neste parâmetro informaremos o evento que foi lançado no ano base 2011 para desconto de contribuição assistencial.

| 🖕 Parâmetros para RAIS, DIRF e Informe de Rendimentos - Contribuição Assistencial                                                                                                    |                                                                                                    |
|----------------------------------------------------------------------------------------------------|----------------------------------------------------------------------------------------------------|
|                                                                                                    |                                                                                                    |
| FRAIS Rendmentos Tributáves IPParcela 13º Salário 2º Parcela 13º Salário Aviso Prévio Indentz, Evento de fífiase em dobro, - Prévise Providoas                                                                                                    | [+] 306-CONTRIBUICAD ASSISTENCIAL                                                                                                    |
| Horas Trabahada (Horas Extras)     Horas Trabahada (Horas Extras)     Horas Trabahada (Halas - Dia)     Horas Trabahada (Halas - Dia)     Conthucido Sindcal     Conthucido Sindcal     Conthucido Associativa     conthucido Associativa     conthucido Confederativa     n DISE                                                                                                    |                                                                                                    |
|                                                                                                    |                                                                                                    |
| Eventos                                                                                                    | Bases Fixas                                                                                                    |
| Load, Henrisgion Stanking Resker HeiskAtstraks Stanking Resker Polisitistks Stanking Resker Polisitist | Local personal     Local personal     Local personal     Size TirTAL DE DESCONTOS     Size TirTAL DE DESCONTOS     Size TirTAL DE DESCONTOS     Size TirTAL DE DESCONTOS     Size TirTAL DE DESCONTO     Size TirTAL DE DESCONTO     Size TirTAL DE DESC |

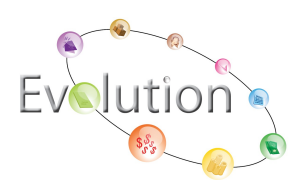

**Contribuição Confederativa** –o evento para desconto de contribuição confederativa.

| 🎦 Parâmetros para RAIS, DIRF e Informe de Rendimentos - Contribuição Confederativa                                                                                                    |                                                                                                    |
|----------------------------------------------------------------------------------------------------|----------------------------------------------------------------------------------------------------|
| <b>Ф.</b>                                                                                                    |                                                                                                    |
| PRAIS     Rendmentos Tributávies       - 1º Parcela 13º Safário       - Aviso Prévio Idenz,       - Ferios Fronzionals / Vendas       - Horas Trabalhadas (Faltas - toras)       - Horas Trabalhadas (Faltas - toras)       - Contribuição Sancial       - Contribuição Assistential       - B DIRF       # DIRF       # DIRF                                                                                                    | [+] 307-CONTRIBUICAO CONFEDERATIVA                                                                                                    |
|                                                                                                    |                                                                                                    |
| Eventos                                                                                                    | Bases Fixas                                                                                                    |
| Cod. Descrição                                                                                                    | Cod. Descricão                                                                                                    |
| I SALAND BUGS NESKNIETAS           I SALAND BUGS NESKNIETAS           I SALAND BUGE PUBLISTAS           I SALAND BUGE PUBLISTAS           I SALAND BUGE PUBLISTAS           I SALAND BUGE PUBLISTAS           I SALAND BUGE PUBLISTAS           I SALAND BUGE PUBLISTAS           I SALAND BUGE PUBLISTAS           I SALAND BUGE PUBLISTAS           I SALAND BUGE PUBLISTAS           I SALAND BUGE PUBLISTAS           I SALAND BUGE PUBLISTAS           I SALAND BUGE PUBLISTAS           I BUND           I BUND           I AUTONNOS           I BUND           I AUTONNOS           I BUND           I AUTONNOS           I AUTONNOS           I AU | GSI TOTAL GENERATINGS           GSI TOTAL GENERATINGS           GGI TOTAL GENERATINGS           GGI TOTAL GENERATINGS           GGI TOTAL GENERATINGS |

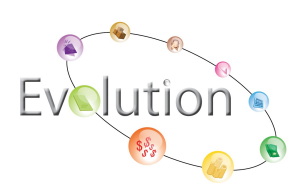

#### Rotina anual\ Rais\ PAT, alvarás e sindicatos

**Na tela de PAT** é onde podemos informar quando a empresa fizer parte do Plano de Alimentação do Trabalhador os dados referentes ao convênio de alimentação, serviços de cozinha, e quantos funcionários fazem parte desse plano.

| 🧟 Tabelas Complementares para RAIS                                                                                                    |                                                                                                    | X                                                                                      |
|----------------------------------------------------------------------------------------------------|----------------------------------------------------------------------------------------------------|----------------------------------------------------------------------------------------|
| PAT A                                                                                                    | varás                                                                                                    | Sindicatos                                                                             |
| Código da Empresa:<br>Funcionários<br>Até 5 Salários Mínimos:<br>Mais de 5 Salários Mínimos:<br>Encerramentos das Atividades<br>Data: | - Percentuais<br>Serviça<br>Administração de<br>Refeição C<br>Refeição Transpo<br>Cesta<br>Alimentação C | o próprio: 0<br>Cozinha: 0<br>Convênio: 0<br>ortadora: 0<br>Alimento: 0<br>Convênio: 0 |
|                                                                                                    |                                                                                                    | <u>O</u> K <u>C</u> ancelar                                                            |

A aba Alvarás serve para informar os funcionários de categoria 07 denominados Menor Aprendiz

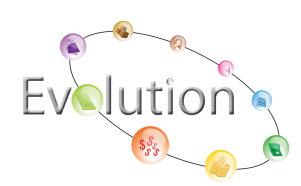

| 🧟 Tabelas Complementares par | a RAIS                | ×                           |
|------------------------------|-----------------------|-----------------------------|
|                              |                       |                             |
| PAT                          | Alvarás               | Sindicatos                  |
|                              |                       |                             |
|                              | – Indicador de Alvará |                             |
|                              | Empresa:              |                             |
|                              | Funcionário: 🥂 🎮      |                             |
|                              | Sim: 📕                |                             |
|                              |                       |                             |
|                              |                       |                             |
|                              |                       |                             |
|                              |                       |                             |
|                              |                       |                             |
|                              |                       | <u>O</u> K <u>C</u> ancelar |

**A tela de sindicados** serve para informar as contribuições sindicais referentes à parte patronal. Estando informado no cadastro da empresa o sindicato patronal o sistema puxará apenas o campo do CNPJ, porém devem-se informar os valores de contribuição sindical patronal manualmente.

| 🧟 Tabelas Complementares par         | a RAIS                                   |                                    |
|--------------------------------------|------------------------------------------|------------------------------------|
| R,                                   |                                          |                                    |
| PAT                                  | Alvarás                                  | j Sindicatos                       |
| Empresa:                             |                                          |                                    |
| CNPJ do sindicato beneficiado pela G | ontribuição ASSOCIATIVA e Valor acumua   | ldo no ano e repassado ao mesmo —  |
| CNPJ:                                |                                          | Valor: 0,00                        |
| CNP1 do sindicato beneficiado nela C | optribuição SINDICAL e Valor acumualdo r | o ano e repassado ao mesmo         |
|                                      |                                          | Helen                              |
|                                      |                                          | valor: 0,00                        |
| CNPJ do sindicato beneficiado pela C | ontribuição ASSISTENCIAL e Valor acumua  | aldo no ano e repassado ao mesmo — |
| CNPJ:                                |                                          | Valor: 0,00                        |
| CNPJ do sindicato beneficiado pela C | ontribuição CONFEDERATIVA e Valor acun   | nualdo no ano e repassado ao mesmo |
| CNPJ:                                |                                          | Valor:                             |
| , ara                                |                                          |                                    |
|                                      |                                          | OK Cancelar                        |
|                                      |                                          |                                    |

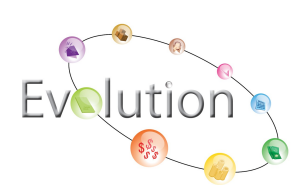

## Rotina anual \ RAIS \complemento de funcionários

**A tela de parâmetros de funcionários** é onde coloco informações adicionais conforme podemos ver na tela. Os campos de CNPJ do Sindicato o sistema vai puxar automaticamente também do cadastro do sindicato de cada um dos funcionários. Os valores de contribuição sindical serão levados automaticamente para a RAIS.

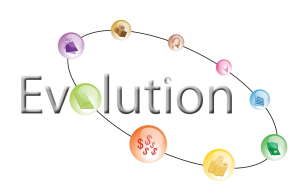

| 🗟 Parâmetros de Funcionários                                     |                             |
|------------------------------------------------------------------|-----------------------------|
| <b>Q</b> ,                                                       |                             |
| Empresa: <b>200</b>                                              |                             |
| Funcionário:                                                     |                             |
| Saldo de Horas Extras não Pagas ao Funcionários:                 | ,00                         |
| Quantidade de meses que ocorreu o fato gerador:                  |                             |
| Acréscimo salarial negociado e pago somente na rescisão:         | ,00                         |
| Quantidade de meses que ocorreu o fato gerador:                  |                             |
| Valor de outros acréscimos salariais:                            | ,00                         |
| Quantidade de meses que ocorreu o fato gerador:                  |                             |
| CNPJ do Sindicato para Contribuição Associativa (1a Ocorrencia): | <b>#</b>                    |
| CNPJ do Sindicato beneficiado pela Contribuição SINDICAL:        | <i>P</i>                    |
| CNPJ do Sindicato beneficiado pela Contribuição ASSISTENCIAL:    | <i>6</i> 4                  |
| CNPJ do Sindicato beneficiado pela Contribuição CONFEDERATIVA:   | <i>P</i> 1                  |
|                                                                  | <u>O</u> K <u>C</u> ancelar |

Com os parâmetros montados, os campos abaixo são preenchidos de acordo com a ficha financeira do funcionário. Essa tela contém o total dos rendimentos de cada mês, os valores de 13º salário dividido em 1ª e 2ª parcela, valor de aviso prévio indenizado nos casos de rescisão.

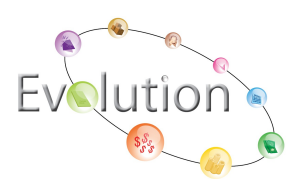

| See Manutenção da Rais 2011 - Vs. 4.61a |                |                          |                             |
|-----------------------------------------|----------------|--------------------------|-----------------------------|
| Funcionário:                            | <b>#</b> \$    |                          |                             |
| Rendi                                   | mentos ŀ       | loras Trabalhadas Extras | Contribuições Sindicais     |
| Janeiro:                                | 0,00           | Julho                    | : 0,00                      |
| Fevereiro:                              | 0,00           | Agosto                   | : 0,00                      |
| Março:                                  | 0,00           | Setembro                 | : 0,00                      |
| Abril:                                  | 0,00           | Outubro                  | 0,00                        |
| Maio:                                   | 0,00           | Novembro                 | : 0,00                      |
| Junho:                                  | 0,00           | Dezembro                 | : 0,00                      |
|                                         |                | Salário:                 | : 0,00                      |
| 1º Parcela 13                           | • Sal. Mês:    |                          | : 0,00                      |
| 2º Parcela 13                           | ∘Sal. Mês:     | ▼ Valor                  | : 0,00                      |
| Aviso Prévi                             | o Indenizado : | 0,00                     |                             |
| <u></u>                                 |                |                          | <u>O</u> k <u>C</u> ancelar |

Quantidade de horas extras que funcionário teve durante o ano e os valores referente a férias vencidas e proporcionais pagas em rescisão, juntamente com o valor da multa do FGTS.

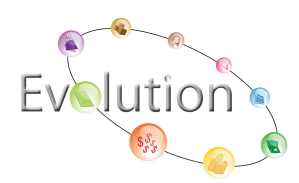

| 🔝 Manutenção da Rais 2011<br>Ng 🎯 🔍 📰 🔀 🔚                         | - Vs. 4.61a 💌                                    |
|-------------------------------------------------------------------|--------------------------------------------------|
| Funcionário:                                                      |                                                  |
| Rendimentos                                                       | Horas Trabalhadas Extras Contribuições Sindicais |
| Janeiro:                                                          | Julho:                                           |
| Fevereiro:                                                        | Agosto:                                          |
| Março:                                                            | Setembro:                                        |
| Abril:                                                            | Outubro:                                         |
| Maio:                                                             | Novembro:                                        |
| Junho:                                                            | Dezembro:                                        |
| Férias Proporcionais / Vencida:<br>Multa por Rescisão sobre o sal | s Pagas em Rescisão: 0,00<br>do do FGTS: 0,00    |
|                                                                   | <u>O</u> k <u>C</u> ancelar                      |

Valores das contribuições sindicais. O sistema puxará automaticamente o CNPJ do sindicato informado no cadastro do funcionário, bem como os valores que foram descontados durante o ano do mesmo.

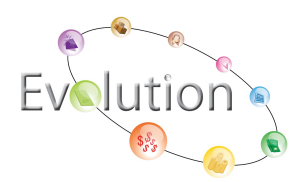

| 🤮 Manutenção da Rais 2011 - Vs. 4.61a<br>🔝 I 🚱 📴 🗙 🛄                                                                 | <b>X</b>                    |
|----------------------------------------------------------------------------------------------------|-----------------------------|
| Funcionário:                                                                                                    |                             |
| Rendimentos Horas Trabalhadas Extras                                                                                 | Contribuições Sindicais     |
| CNPJ do Sindicato beneficiado pela Contribuição SINDICAL:<br>Valor da Contribuição SINDICAL acumulada no ano:        | 0,00                        |
| CNPJ do Sindicato beneficiado pela Contribuição ASSOCIATIVA:<br>Valor da Contribuição ASSOCIATIVA acumulada no ano:  | 0,00                        |
| CNPJ do Sindicato beneficiado pela Contribuição ASSISTENCIAL<br>Valor da Contribuição ASSISTENCIAL acumulada no ano: | :<br>                       |
| CNPJ do Sindicato beneficiado pela Contrib. CONFEDERATIVA:<br>Valor da Contribuição CONFEDERATIVA acumulada no ano:  | 0,00                        |
|                                                                                                    | <u>O</u> k <u>C</u> ancelar |

Para Gerar o arquivo da RAIS clicamos no ícone semelhante ao disquete, ele abrirá esta tela onde informamos a data de geração, e-mail do responsável pela geração do arquivo, ticar a opção normal ou retificada; se retificada informar a data de retificação.

Para gerar apenas da empresa que tiver setada no topo do sistema, basta eu não marcar nenhuma das opções (gerar por grupo, gerar por departamento, todas as empresas, empresas selecionadas) e clicar em OK.

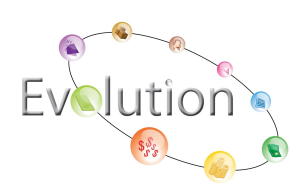

| 🗟 Manutenção da Rais 2009 - Vs. 4.61a |                             |
|---------------------------------------|-----------------------------|
| ┡, ���,   ╳ ☴                         |                             |
| Funcionário:                          |                             |
| Rendimentos Horas Trabalhadas Extras  | Contribuições Sindicais     |
| laneiro 0.00 Iulh                     | n· 0.00                     |
| Data de Geração : 📃 💌                 |                             |
| Email do Responsável :                |                             |
| Tipo de Rais : 📀 Normal 🔿 Retificada  |                             |
| Data de Retificação : 📃 🗾             |                             |
| 🦳 Gerar por Grupo de Empresas         |                             |
| 🦳 Gerar por Departamento              |                             |
| 🔽 Todas as Empresas                   |                             |
| 🗖 Empresas Selecionadas               |                             |
| 🦳 Micro Empreendedor Individual       |                             |
| Crea Retificado :                     | <u>Ok</u> <u>Cancelar</u>   |
|                                       | <u>O</u> k <u>C</u> ancelar |

O relatório de conferência só é emitido após a geração do arquivo em rotina anual\conferência\rais.

| 🧟 Conferência da Rais |             |  |  |  |  |  |
|-----------------------|-------------|--|--|--|--|--|
| <b>I</b> , 🥩 🔍        |             |  |  |  |  |  |
| Funcionário: 🏄 Até    | <b>#</b> \$ |  |  |  |  |  |

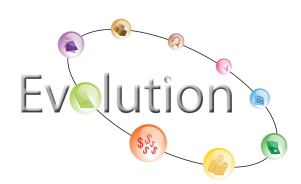

| 🖣 🖣 1 of | F1 🕨 🕅                   | -   5- 5                         | 🖄 🛛 100% 🖵                                          | <b>#</b> | Total:1     | 5 100%     | 15 of 15   |      |                   |                 |
|----------|--------------------------|----------------------------------|-----------------------------------------------------|----------|-------------|------------|------------|------|-------------------|-----------------|
| ĺ        |                          |                                  |                                                     | Con      | ferência d  | a Rais     |            |      |                   |                 |
|          |                          |                                  |                                                     | CON      | iciciicia a | u nus      |            |      |                   |                 |
|          | Empresa:<br>Funcionário: | 1000 E <b>m</b> pr<br>000001 - F | ESA MODELO PARA INTEGRACAO<br>Uncionário mensalista |          |             | Adm issão: | 07/06/1995 |      | Página:<br>Data:  | 1<br>03/02/2010 |
|          | Pg                       | Evento                           | Valor                                               | Pg       | Evento      | Valor      |            | Pg   | Evento            | Valor           |
|          | 10                       | 660                              | 1.000,00                                            |          |             |            |            | k    | neiro/2009        |                 |
|          | 10                       | 660                              | 1.000,00                                            |          |             |            |            | Few  | ereiro/2009       |                 |
|          | 10                       | 660                              | 1.100,00                                            |          |             |            |            | I    | Harco/2009        |                 |
|          | 10                       | 660                              | 1.000,00                                            |          |             |            |            |      | Abril/2009        |                 |
|          | 10                       | 660                              | 1.000.00                                            |          |             |            |            |      | <b>Ha</b> io/2009 |                 |
|          | 10                       | 660                              | 1 000 00                                            |          |             |            |            |      | lunho/2009        |                 |
|          |                          | 000                              | 1.000,00                                            |          |             |            |            |      | Juho/2009         |                 |
|          | 10                       | 660                              | 1.000,00                                            |          |             |            |            |      | aosto/2009        |                 |
|          | 10                       | 660                              | 1.000,00                                            |          |             |            |            |      | Jar 0/2 007       |                 |
|          | 10                       | 660                              | 1.000,00                                            |          |             |            |            | Sete | mbro/2009         |                 |

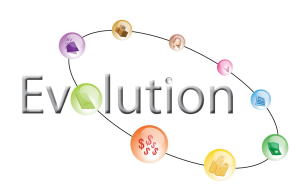

### **RAIS POR GRUPO**

Primeiro deve-se cadastrar o grupo em arquivos\cadastros\grupos

| 🧟 Grupo de Empresas                       |                             |
|-------------------------------------------|-----------------------------|
| ₽,   <b>@</b> <u>₽</u>   <b>₽</b>   ×   ₽ |                             |
| Código: 1                                 |                             |
| Descrição: GRUPO RAIS                     |                             |
| <u></u>                                   | <u>O</u> K <u>C</u> ancelar |

Na mesma tela de cadastro do grupo temos o ícone onde alocamos as empresas desse grupo

| <u>O</u> K <u>C</u> ancelar |
|-----------------------------|
|                             |

| 🧟 Seleção de Empresas por Grupo       |                             |
|---------------------------------------|-----------------------------|
| Grupo: 1 IM GRUPO RAIS                |                             |
| 1000 - EMPRESA MODELO PARA INTEGRACAO |                             |
|                                       |                             |
|                                       |                             |
|                                       |                             |
|                                       |                             |
|                                       |                             |
| ]                                     |                             |
| Desmarcar                             | <u>O</u> K <u>C</u> ancelar |

E dentro do cadastro da empresa informar na aba de folha de pagamento o grupo ao qual a empresa pertence

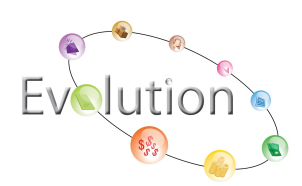

| 🚘 Cadastro de Empresas v4.00a                                                                          |          |
|----------------------------------------------------------------------------------------------------|----------|
| ₽,   ��   <b>₩</b>   ×   �━   ₽ 2,   ₽   1∃ Ø   Ø                                                      |          |
| Código: 1000 EMPRESA MODELO PARA INTEGRACAO                                                            |          |
| Dados Gerais Folha de Pagto. Escrita Fiscal Contabilidade Gestores Escritório                          |          |
| Gps                                                                                                    |          |
| % do R.A.T.: 3,00 % do F.A.P.: 0,0000 = Cód. F.P.A.S.: 515 % do F.P.A.S.: 20,00                        |          |
| Perc. Filantropia: 0,00 Código de Terceiros: 115 % Terceiros: 5,80 % Pro-Labore: 0,00                  |          |
| % Autônomos: Cod. Pagto.: 2100-Empresas em Geral CNPJ/MF                                               | -        |
| Cálculo                                                                                                |          |
| Data Base: 01 1º Decl. Magn. 🗆 Mud. Endereço 🗔 Reg. Pagamento.: Competência 🖃 Arredondamento: 1,1      | 00       |
| P.A.T. 🔽 Data do P.A.T.: Central ? 🔽 Vir. Fixo: 1 💏 Obs.:                                              | _        |
| Parâmetros de Relatório                                                                                |          |
| Banco: 0341 🏘 Agência: 00641 🏘 Conta: 98403-6 Banco FGTS: 0341 🏘 Agência FGTS: 00641 🌡                 |          |
| Conta FGTS: Analista: Analista: Analista: Analista:                                                    |          |
| Email: Cont. Email:                                                                                    |          |
| Ordem para Folha Analítica: Cód.Funcionário 🛛 🔽 Ordem para Folha Sintética: Cód.Funcionário            | -        |
| Ordem Emissão Recibos: Cód.Funcionário 🗾 Dt. Inicial Inform.: 🔤 Liminar p/ rec. 8% do ECTS             |          |
| Perc. de Encargos de Férias: 0,00 % INSS Prov de 13 Sal: 0,0000 % FGTS Prov de 13 Sal: 0,00 Grupo: 1 6 | <b>M</b> |
| % INSS Prov Férias Sal: 0,0000 % FGTS Prov Férias Sal: 0,00                                            |          |
| Código do Sindicato Nome do Sindicato Percentual do Sindicato                                          |          |
|                                                                                                    |          |
| <u>Ok</u> <u>C</u> ance                                                                                | lar      |
| 04/02/2010 09:47 Grupo para processos e relatórios em lote Conectado Ip 127.0.0.1 CAPS NUM IN          | JS /     |

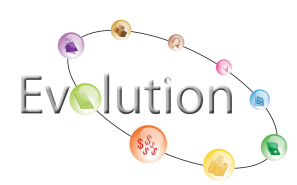

Deve-se deixar uma das empresas do grupo setada no topo e em seguida ir à tela de geração da RAIS e no momento da geração marcar o tipo de processamento por grupo

| 🤮 Manutenção da Rais 2011 - Vs. | 4.61a                   |              | X                |
|---------------------------------|-------------------------|--------------|------------------|
| ┡,   �@ द,      ×   🖿           |                         |              |                  |
| Funcionário:                    |                         |              |                  |
| Rendimentos Hor                 | as Trabalhadas Extras   | Contribuiçõe | es Sindicais     |
| laneiro: 0.00                   | Նմե                     |              | 0.00             |
| Data de Geração : 10/01/20      | 12 💌                    |              |                  |
| Email do Responsável :          |                         |              |                  |
| Tipo de Rais : 💿 Norma          | l 🔿 Retificada          |              |                  |
| Data de Retificação :           | <b>Y</b>                |              | .                |
| Gerar                           | por Grupo de Empresas   | Cód:         |                  |
| Todas                           | as Empresas             |              |                  |
| Empre                           | sas Selecionadas        |              |                  |
| Micro I                         | Empreendedor Individual |              |                  |
| Crea Retificado :               |                         | <u>O</u> k   | <u>C</u> ancelar |
| J <u></u>                       |                         | <u>O</u> k   | <u>C</u> ancelar |

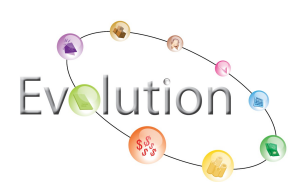

## RAIS POR EMPRESAS SELECIONADAS E NEGATIVA

O sistema de folha DPCOMP também possibilita a geração por empresas selecionadas e RAIS negativa, efetuar esse procedimento é bem simples. Podemos gerar de uma vez todas as empresas com RAIS negativa, e também gerar todas as empresas com movimentação ao mesmo tempo.

| Pagamento :<br>Processamento | Mensalista/Ho | rista<br>ecionadas<br>í | •          |         |
|------------------------------|---------------|-------------------------|------------|---------|
| Empresas Sel                 | ecionadae     | <u>o</u> ĸ              | <u>_</u> a | incelar |
| 1000-EMPRESA N               | 100 PARA 1    | INTEGRACAC              | )          |         |
| 1000-EMPRESA M               | 10delo para 1 | INTEGRACAC              | )          |         |

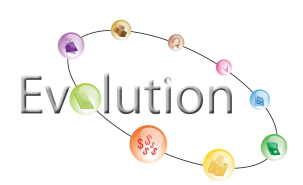

**IMPORTNTE->** Devo utilizar a tela de empresas selecionadas somente para marcar quais empresas que devem fazer parte desse grupo, porém o tipo de processamento depois tem que ficar como Empresa e uma empresa fica selecionada conforme a figura.

| DPFOLHA 4.6         | la 1000 - I       | EMPRESA MOD    | ELO PARA IN               | TEGRACAO |    |                |                 |          |             |         |               |
|---------------------|-------------------|----------------|---------------------------|----------|----|----------------|-----------------|----------|-------------|---------|---------------|
| Arquivos Folha de P | agamento Relatóri | os Mensais Rot | ina Anual Jar             | a Sobre  |    |                |                 |          |             |         |               |
| 🔇 🔄 💿               | ) 🗖 🗖 [           | % GPS G        | 805 <b>Set</b> o <b>G</b> |          | Me | nsalista/Horis | ta              | Mar/2010 |             |         |               |
|                     |                   |                |                           |          |    |                |                 |          |             |         |               |
|                     |                   |                |                           |          |    |                |                 |          |             |         |               |
|                     |                   |                |                           |          |    |                |                 |          |             |         |               |
|                     |                   |                |                           |          |    |                |                 |          |             |         |               |
|                     |                   |                |                           |          |    |                |                 |          |             |         |               |
|                     |                   |                |                           |          |    |                |                 |          |             |         |               |
|                     |                   |                |                           |          |    |                |                 |          |             |         |               |
|                     |                   |                |                           |          |    |                |                 |          |             |         |               |
|                     |                   |                |                           |          |    |                |                 |          |             |         |               |
|                     |                   |                |                           |          |    |                |                 |          |             |         |               |
|                     |                   |                |                           |          |    |                |                 |          |             |         |               |
|                     |                   |                |                           |          |    |                |                 |          |             |         |               |
|                     |                   |                |                           |          |    |                |                 |          |             |         |               |
|                     |                   |                |                           |          |    |                |                 |          |             |         |               |
|                     |                   |                |                           |          |    |                |                 |          |             |         |               |
|                     |                   |                |                           |          |    |                |                 |          |             |         |               |
|                     |                   |                |                           |          |    |                |                 |          |             |         |               |
| 04/02/2010 00 22    |                   |                |                           |          |    | C              | - d- TD 107 0 0 | · France | NU INA TAUC |         |               |
| 104/02/2010  09:32  | 0 A 6 *           | DP             | Ø WIN                     | A Gma    | DP |                | I Man           | imag     | Prog        | PT C BL | 0 🗟 🗖 📿 09:32 |

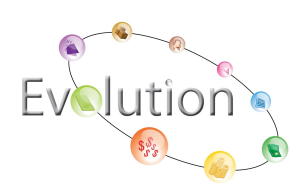

🔝 Manutenção da Rais 2011 - Vs. 4.61a x 繜 Funcionário: Horas Trabalhadas Extras Rendimentos Contribuições Sindicais Janeiro: 0.00 0.00 Julho: Data de Geração : 10/01/2012 🔻 Email do Responsável : Tipo de Rais : 
 Normal 
 Retificada Data de Retificação : Ŧ 🗌 Gerar por Grupo de Empresas Gerar por Departamento Todas as Empresas Empresas Selecionadas Micro Empreendedor Individual Crea Retificado : Cancelar <u>O</u>k Cancelar <u>O</u>k

E no momento da geração somente marcar o quadrinho empresas selecionadas

Após geração do arquivo basta efetuar a importação e validação do arquivo dentro do programa validador do GDRAIS 2012

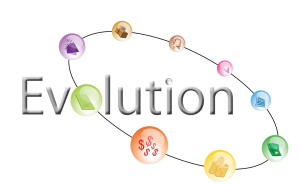